# 1. <u>https://www.shuttlecok.co.kr</u> 에 접속하여 통근/통학 셔틀메뉴의 원광대/원광보건대로 접속해주세요.

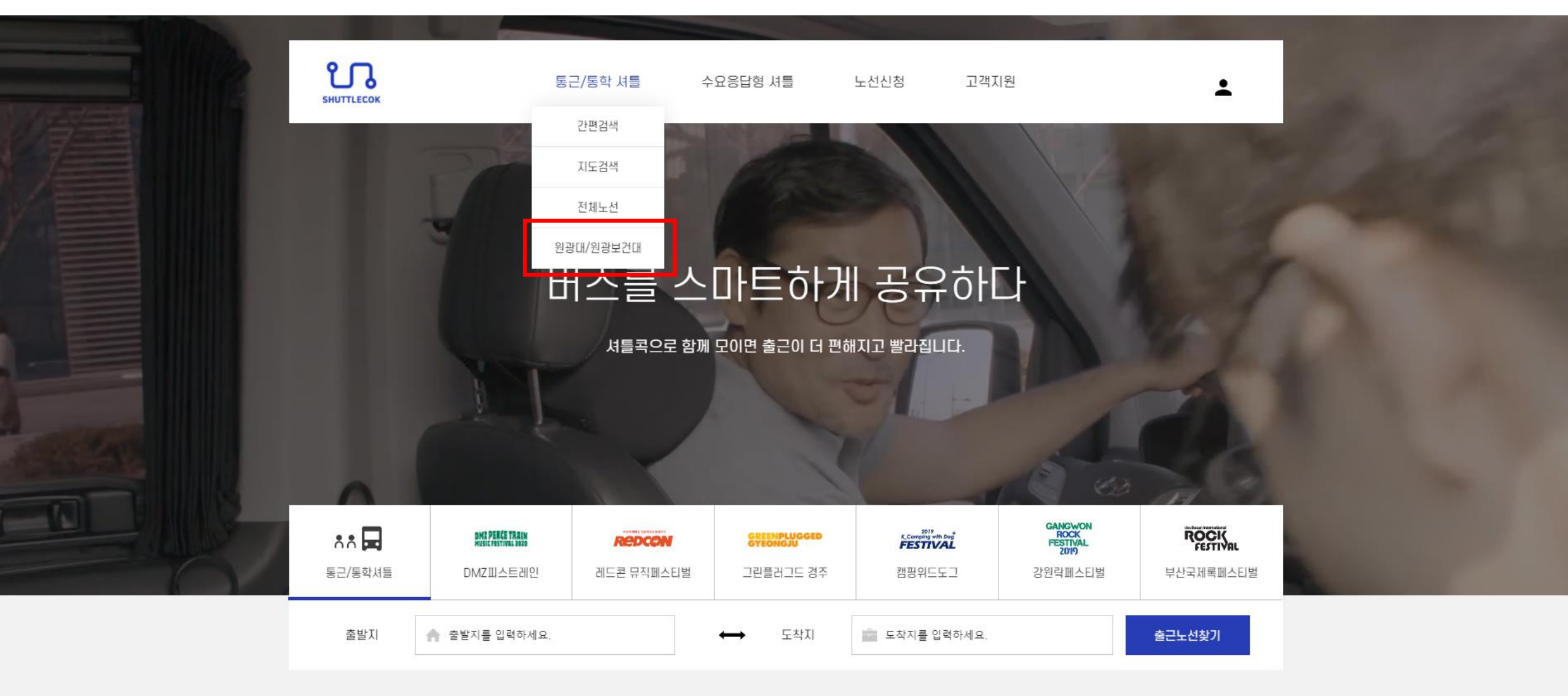

추천셔틀

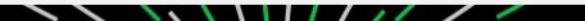

### 2. 탑승 신청하려는 지역의 노선에서 자세히 보기를 선택해주세요.

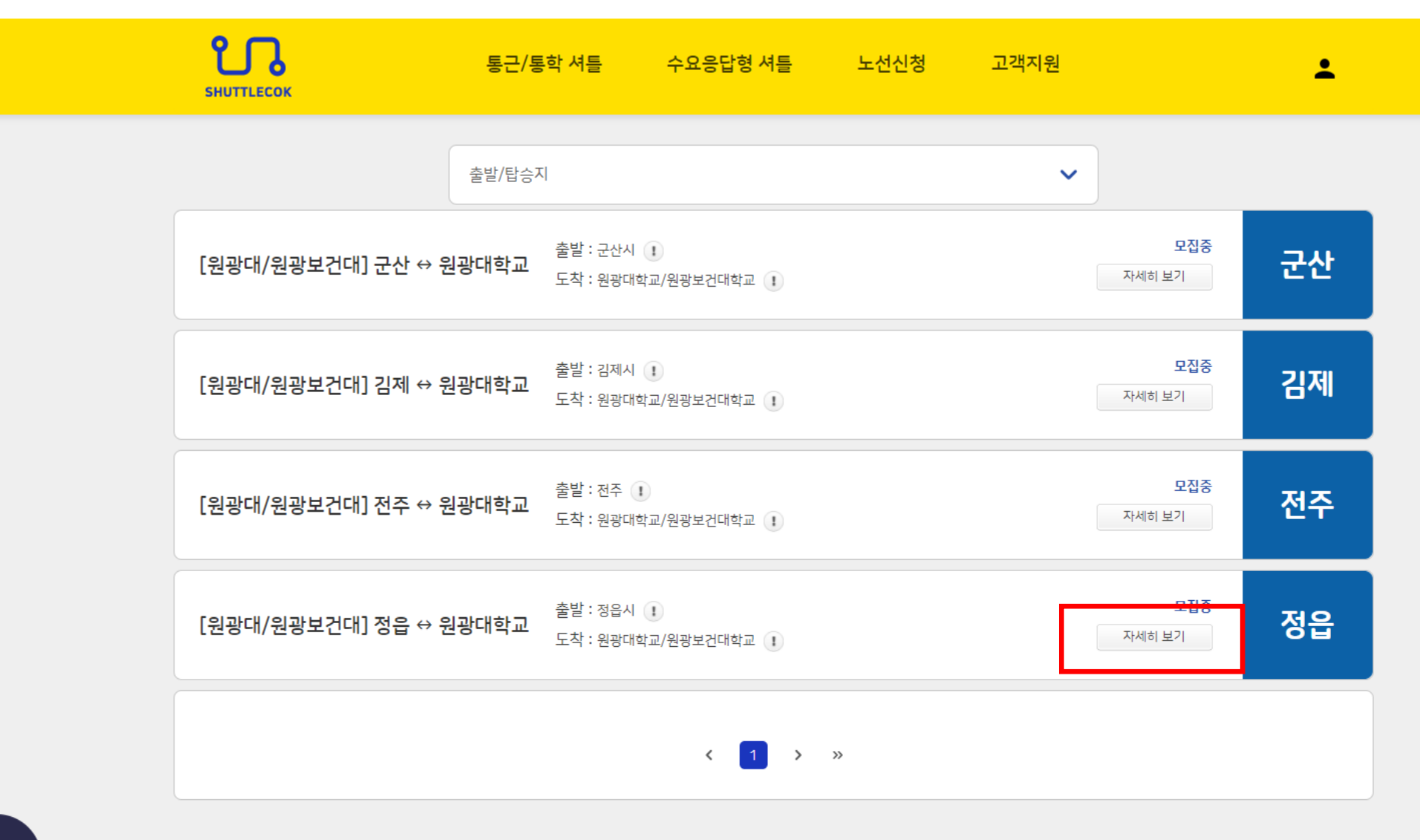

나의 신청노선 🏾 门

노선 상세정보를 보고 탑승하려는 정류장을 확인 하신 후 탑승자 정보를 입력해주세요.
모든 입력이 끝났으면 탑승신청하기를 눌러주세요.

나의 신청노선 📍 🔼

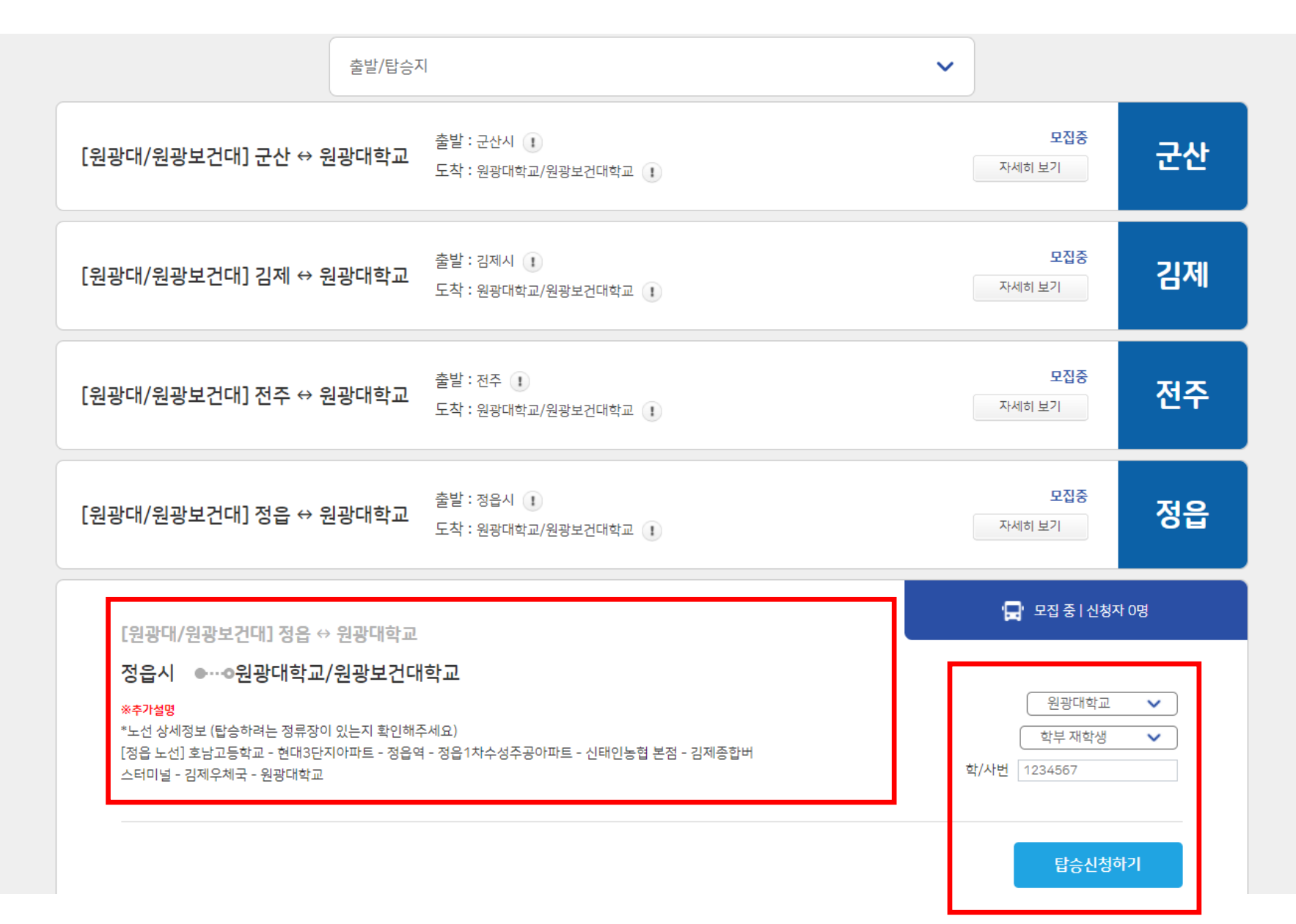

#### 탑승신청 내용을 확인하신 후 결제방식 – 가상계좌를 선택 후 결제 진행 동의 체크한 뒤 탑승권 결제하기 버튼을 눌러주세요.

탑승 신청

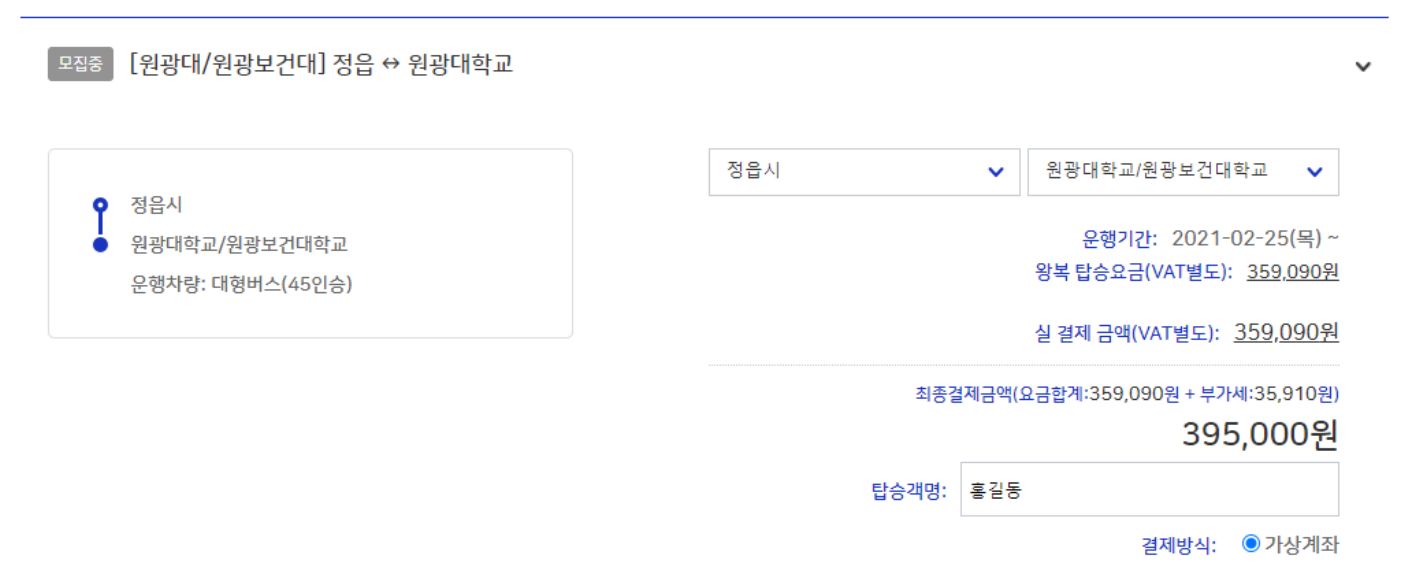

\* 가상계좌결제 시, 탑승금액은 신청 당일 23:59:59까지 입금하지 않으면 자동취소됩 니다. 별도 요청사항은 아래 '추가요청란'에 입력해 주세요

| □ 결제 유의사항                                       | - |
|-------------------------------------------------|---|
| - 탑승신청내역은 변경이 불가하오니, 취소 후 재신청하여 주시기 바랍니다.       | I |
| (결제마감일 <mark>01/01</mark> 이후 변경 불가)             |   |
| - 본 셔틀은 구매와 동시에 날짜가 지정되어 취소 및 환불 시 특별약관에 의거하여 취 |   |
| 소 스스로가 반생됩니다.                                   | 1 |
|                                                 |   |

☑ '결제 유의사항'을 확인 하였으며 결제진행에 동의합니다

탑승권 결제하기

## 5. 가상계좌 발급을 위한 정보를 입력한 뒤 가상계좌 결제를 진행해주세요.

| 🛇 모빌리언스 통합                                        | 결제:가상계좌결제 - Chi      | r — 🗆 🗙                                          | ᢒ 모빌리언스 통합                            | 결제:가상계좌결제 - Ch                                                                                 | r – 🗆 🗙                                           |  |
|---------------------------------------------------|----------------------|--------------------------------------------------|---------------------------------------|------------------------------------------------------------------------------------------------|---------------------------------------------------|--|
| mup.mobilians.co.kr/MUP/goCashMain.mcash          |                      |                                                  |                                       |                                                                                                |                                                   |  |
| KG 모빌리언스 🛛 🗙                                      |                      |                                                  | <                                     | KG 모빌리언스                                                                                       | • ×                                               |  |
| 결제금액<br>상품명<br>결제일자                               | [셔틀콕][원광             | 395,000원<br>ਯ/원광보건대] 정읍 ↔<br>원광대학교<br>2021-02-23 | 결제금액<br>상품명<br>결제일자                   | [셔틀콕][원광                                                                                       | 395,000 원<br>대/원광보건대] 정읍 ↔<br>원광대학교<br>2021-02-23 |  |
| 이용약관                                              |                      | ✔ 전체 동의                                          | 결제정보 확인                               | 21                                                                                             |                                                   |  |
| ✔ 전자금융거래 이용                                       | 양약관 <u>보기</u> ✔ 개인(( | 신용)정보 수집/이용 <u>보기</u>                            | 입금은행/입금자                              | 기업은행 🗸                                                                                         | 홍길동                                               |  |
| ✔ 개인(신용)정보 제                                      | 공/위탁 보기              |                                                  | 계좌안내 이메일                              |                                                                                                |                                                   |  |
| 가상계좌는 고객                                          | 백님 본인 계좌가 아닌 입금을     | 위한 임시 계좌입니다.                                     |                                       |                                                                                                | 1                                                 |  |
| 입금은행/입금자                                          | 기업은행 🗸               | 홍길동                                              | 현금영수증                                 | 현금영수증 발급                                                                                       | 현금영수증 미발급                                         |  |
| 계좌안내 이메일                                          | 계좌안내 이머              | 일 입력(필수)                                         | 발급용도                                  | 소득공제용                                                                                          | 지출증빙용                                             |  |
|                                                   |                      |                                                  | 사업자번호                                 |                                                                                                |                                                   |  |
| 현금영수증                                             | 현금영수증 발급             | 현금영수증 미발급                                        | 이메일로 안내드린 기                           | <mark>이메일로 안내드린 가상계좌에 입금 완료 후 결제가 정상처리 됩니다.</mark><br>신한,우리,우체국의 경우 입금 후 확인까지 3분정도 소요될 수 있습니다. |                                                   |  |
| 발급용도                                              | 소득공제용                | 지출증빙용                                            | 신한,우리,우체국의                            |                                                                                                |                                                   |  |
| 결계 내용에 동의하시면 하단의 ' <mark>확인</mark> ' 버튼을 눌러 주십시오. |                      |                                                  |                                       |                                                                                                |                                                   |  |
|                                                   | 다 음                  |                                                  |                                       | 확 인                                                                                            |                                                   |  |
| ▶ 결제 가능한 가상계좌 ?                                   | 정보는 입력하신 이메일 주소력     | 린발송됩니다.                                          | ▶ 결계 가능한 가상계좌 정보는 입력하신 이메일 주소로 발송됩니다. |                                                                                                |                                                   |  |

### 6. 가상계좌 결제신청 정보 확인 후 가상 계좌에 입금해주시면 결제가 완료됩니다.

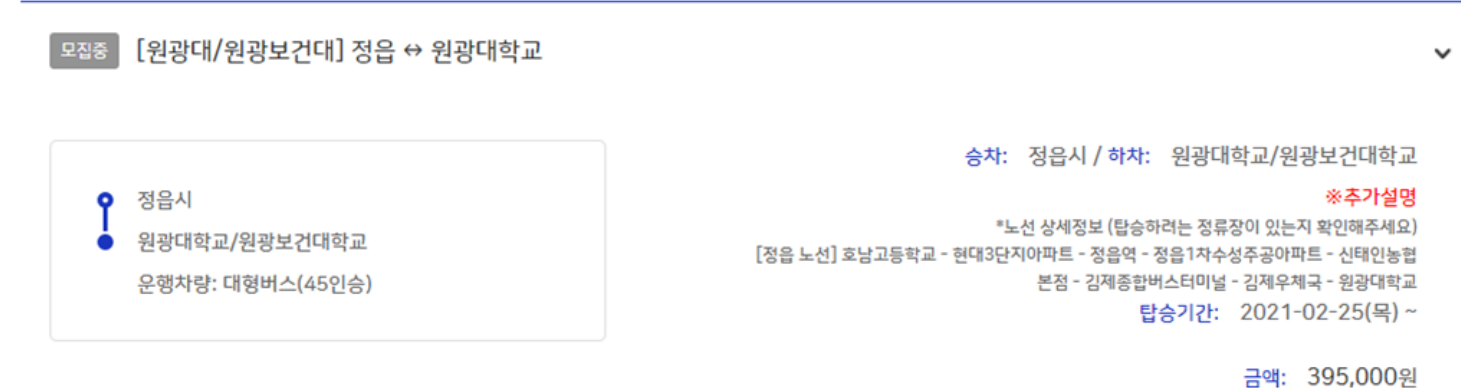

최종결제금액

탑승인원: 1명

395,000원

탑승객명: 홍길동

추가요청사항:

결제방식: 가상계좌결제

니다.

\* 탑승금액은 2021-02-23 23:59:59일 이내에 입금하시지 않으면 자동 취소됩

무료노선의 경우 결제완료까지 최대 10분정도 소요될 수 있습니다.

확인

가상 계좌 결제 계좌: 08200977397819

가상 계좌 결제 은행: 기업은행